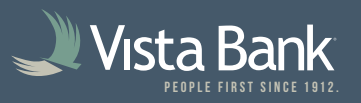

## How to Enable and Manage Alerts

1. Log in to Treasury, then select **Administration -> Self Administration**.

| Vista Bank                    | Welcome | Reports | Money Movement | Account Services Administration |  |
|-------------------------------|---------|---------|----------------|---------------------------------|--|
| Vista Bank Treasury eServices |         |         |                | O                               |  |
|                               |         |         |                | Communications                  |  |
|                               |         |         |                | Company Administration          |  |
|                               |         |         |                | Self Administration             |  |
|                               |         |         |                |                                 |  |

2. Select the **Personal Preferences** tab and verify your email address and phone number(s) are correct. Note: **For security reasons, phone numbers are managed by Vista Bank Treasury Management.** Please contact us to update any phone number(s).

| Change Password                                                                                                    | Personal Preferences                                                                                                    | User Activity Report                                                                                                    | Secure Token Setup                                                                                                    |                                   |
|----------------------------------------------------------------------------------------------------|----------------------------------------------------------------------------------------------------|----------------------------------------------------------------------------------------------------|----------------------------------------------------------------------------------------------------|-----------------------------------|
| Email                                                                                                    |                                                                                                    |                                                                                                    |                                                                                                    |                                   |
| he primary e-mail address list                                                                                                    | ted below will be used for bank comm                                                                                                    | unications such as alerts and elec                                                                                                    | tronic statement notifications.                                                                                                    |                                   |
| secondary e-mail address ca                                                                                                    | in be added for use as an optional or l                                                                                                    | backup e-mail.                                                                                                    |                                                                                                    |                                   |
| Primary Email Address:                                                                                                    |                                                                                                    |                                                                                                    |                                                                                                    |                                   |
|                                                                                                    |                                                                                                    |                                                                                                    |                                                                                                    |                                   |
| +) Add                                                                                                    |                                                                                                    |                                                                                                    |                                                                                                    |                                   |
|                                                                                                    |                                                                                                    |                                                                                                    |                                                                                                    |                                   |
| ~                                                                                                    |                                                                                                    |                                                                                                    |                                                                                                    |                                   |
| -                                                                                                    |                                                                                                    |                                                                                                    |                                                                                                    |                                   |
| elephone                                                                                                    |                                                                                                    |                                                                                                    |                                                                                                    |                                   |
| The telephone numbers listed                                                                                                    | below may be used to contact or notil                                                                                                    | fy you for security reasons. To ma                                                                                                    | ke changes to your telephone number contact your administrator.                                                                                                    |                                   |
| Celephone<br>The telephone numbers listed<br>Mobile telephone numbers in (<br>subscriptions will be updated,                                                                                                    | below may be used to contact or notil<br>x) xxx-xxxx format can be used for ali<br>and you will receive a welcome mess                                                                                                    | fy you for security reasons. To ma<br>ert notifications that you select to<br>age all the selected number. To m                                                                                                    | ke changes to your telephone number contact your administrator.<br>receive as text messages. Select the mobile number you want to use for text message alerts below. Yo<br>anage your alert subscriptions, go to <u>Manage Alerts</u> .                                                                                                    | our ale                           |
| Celephone<br>The telephone numbers listed<br>Mobile telephone numbers in<br>subscriptions will be updated,<br>if you choose to receive text m<br>requency of text messages wi<br>selections, or by sending STO                                                 | below may be used to contact or notif<br>x) xxx-xxxx format can be used for all<br>and you will receive a welcome mess<br>nessage alerts, you are agreeing to th<br>il depend on the alerts you choose. Y<br>P as a reply to an alert message or of                                      | fy you for security reasons. To ma<br>ert notifications that you select to<br>age all the selected number. To m<br>e Text Message Terms and Condi<br>uc an change your alert selection<br>directly to 20736. Messages will                                            | ke changes to your telephone number contact your administrator.<br>receive as text messages. Select the mobile number you want to use for text message alerts below. Yo<br>anage your alert subscriptions, go to <u>Manage Alerts</u> .<br>tions and our posted Privacy Policy. Messges and Data Rates may apply, see your carrier for detials. T<br>is at any time. Messages can be discontinued by removing your mobile phone number, changing your<br>come from Vista Bank as Bank Alerts.                                                                                                    | our ale<br>The<br>r alert         |
| The telephone numbers listed<br>Mobile telephone numbers in (<br>subscriptions will be updated,<br>if you choose to receive text m<br>requency of text messages wi<br>selections, or by sending STO<br>For additional assistance, type                         | below may be used to contact or notil<br>x) xxx-xxxx format can be used for all<br>and you will receive a welcome mess<br>ressage alerts, you are agreeing to th<br>il depend on the alerts you conce. Y<br>P as a reply to an alert message of<br>the HELP in response to a message for | fy you for security reasons. To ma<br>ert notifications that you select to<br>age all the selected number. To m<br>e Text Message Terms and Condi<br>ou can change your alert selection<br>directly to 20736. Messages will<br>rom 20736 or send an email to A        | ke changes to your telephone number contact your administrator.<br>receive as text messages. Select the mobile number you want to use for text message alerts below. Yo<br>anage your alert subscriptions, go to <u>Manage Alerts</u> .<br>tions and our posted Privacy Policy. Messges and Data Rates may apply, see your carrier for detials. T<br>is at any time. Messages can be discontinued by removing your mobile phone number, changing your<br>come from Vista Bank as Bank Alerts.<br><u>erts@VistaBank.com</u> You can also contact us in Secure email using the Contact Information on this si | our ale<br>The<br>r alert<br>ite. |
| Celephone<br>The telephone numbers listed<br>Mobile telephone numbers in (<br>subscriptions will be updated,<br>if you choose to receive text m<br>requency of text messages wi<br>selections, or by sending STO<br>For additional assistance, type<br>Mobile: | below may be used to contact or notil<br>x) xxx-xxx format can be used for ali<br>and you will receive a welcome messi<br>nessage alerts, you are agreeing to th<br>II depend on the alerts you choose. Yo<br>P as a reply to an alert message fr<br>b HELP in response to a message fr  | fy you for security reasons. To ma<br>ert notifications that you select to<br>age all the selected number. To m<br>e Text Message Terms and Condi<br>ou can change your alert selection<br>directly to 20736. Messages will<br>rom 20736 or send an email to <u>A</u> | ke changes to your telephone number contact your administrator.<br>receive as text messages. Select the mobile number you want to use for text message alerts below. Yo<br>anage your alert subscriptions, go to <u>Manage Alerts</u> .<br>tions and our posted Privacy Policy. Messges and Data Rates may apply, see your carrier for detials.<br>Is at any time. Messages can be discontinued by removing your mobile phone number, changing your<br>come from Vista Bank as Bank Alerts.<br><u>erts@VistaBank.com</u> You can also contact us in Secure email using the Contact Information on this si   | our ale<br>The<br>r alert<br>ite. |

Use the icon to the right of an email address to update it, or use Add to add additional email address.
Use the icon to the right of a mobile phone number to enable it for alerts.

| Mobile:         |  |
|-----------------|--|
| Use with alerts |  |
| Update Cancel   |  |

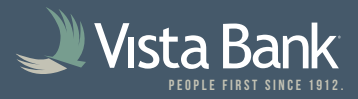

| Welcome Reports Money Movement | Account Services Administration                             |
|--------------------------------|-------------------------------------------------------------|
|                                | Communications                                              |
| Manage Alerts Contact Us       | Company Administration                                      |
|                                | Self Administration                                         |
|                                | Service Administration                                      |
|                                | Manage Mobile Banking Settings                              |
|                                | Welcome Reports Money Movement   s Manage Alerts Contact Us |

## 3. Select Administration -> Communications, then select the Manage Alerts tab.

## 4. Review your Active and Available Alerts for each category:

- **Account:** Alerts for specific activities on single, specific accounts.
- Non-Account: Alerts pertaining to activity that is not account-related.
- Multiple Accounts: Alerts for specific activities across several or all accounts.
- **Custom:** Custom Alerts that you can create.

## Some Recommended Alerts (Multiple Accounts):

- [ACH / ACH Template / Scheduled ACH] Approval Pending
- ACH Transaction Approval Reminder
- ACH Transaction Returned for Edit
- [Wire Transfer / Wire Transfer Template / Scheduled Wire Transfer] Approval Pending
- Wire Transaction Approval Reminder
- Wire Transfer Returned for Corrections
- ACH Positive Pay Exception Reminder
- Positive Pay Exception Reminder
- Transaction Failed